# **BOOSTER PACKAGE SELECTION**

## THROUGH INTELLIQUIP

# LOGIN

Visit <u>www.wilo-usa.com</u>, select "Selection Software". Don't have an account setup? Contact your Wilo Regional Sales Manager for full access.

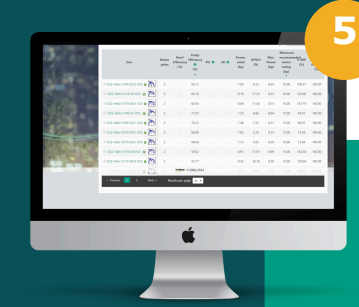

#### RESULTS & SELECT

- Search by "Driver Power"
- Review for best "Pump Efficiency %" at lowest "Minimum Recommended Motor Ratings"
- Select pump closest to "% BEP"
  - Utilize values between 70-120% of BEP (Preferred Operating Region of pump)
  - Closer to BEP, pump will have smoother flow, less vibration, and increased life expectancy

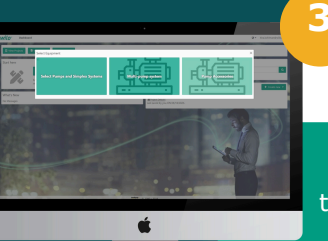

á

#### SELECT PUMP TYPE

SELECT

EOUIPMENT

Start with the "Select

Equipment" function.

Select "Multi-pump system" to determine pressure booster options available.

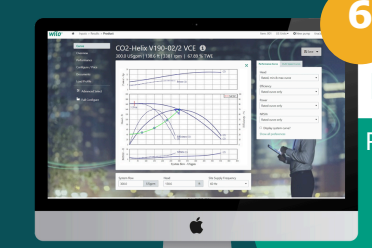

#### PRODUCT DOCUMENTS

Review & download documents

- Performance Curves
- Overview & Performance
  Configure/Price
- Configure/PriceDocuments
- Load Profile

#### QUICK SELECT

Select inputs & product lines to review

- Quantity of pumps & flow split between pumps
- System suction type, flow, and discharge pressure

• Suction pressure

 Alternation
 2

 Mathematical
 2

 Mathematical
 2

 Mathematical
 2

 Mathematical
 2

 Mathematical
 2

 Mathematical
 2

 Mathematical
 2

 Mathematical
 2

 Mathematical
 2

 Mathematical
 2

 Mathematical
 2

 Mathematical
 2

 Mathematical
 2

 Mathematical
 2

 Mathematical
 2

 Mathematical
 2

 Mathematical
 2

 Mathematical
 2

 Mathematical
 2

 Mathematical
 2

 Mathematical
 2

 Mathematical
 2

 Mathematical
 2

 Mathematical
 2

 Mathematical
 2

 Mathematical
 2

 Mathematical
 2

 Mathematical
 2

 Mathematical
 2

 Mathematical
 2

 Mathematical
 2

 Mathematical
 2

 Mathematical
 2

 Mathematical
 2

### CONFIGURE

Select Performance Options

- Construction & Materials
- Power Options, Panel & PLC
- Lights
- Factory Onsite Start up
- HydroPenumatic Tank

#### www.wilo-usa.com